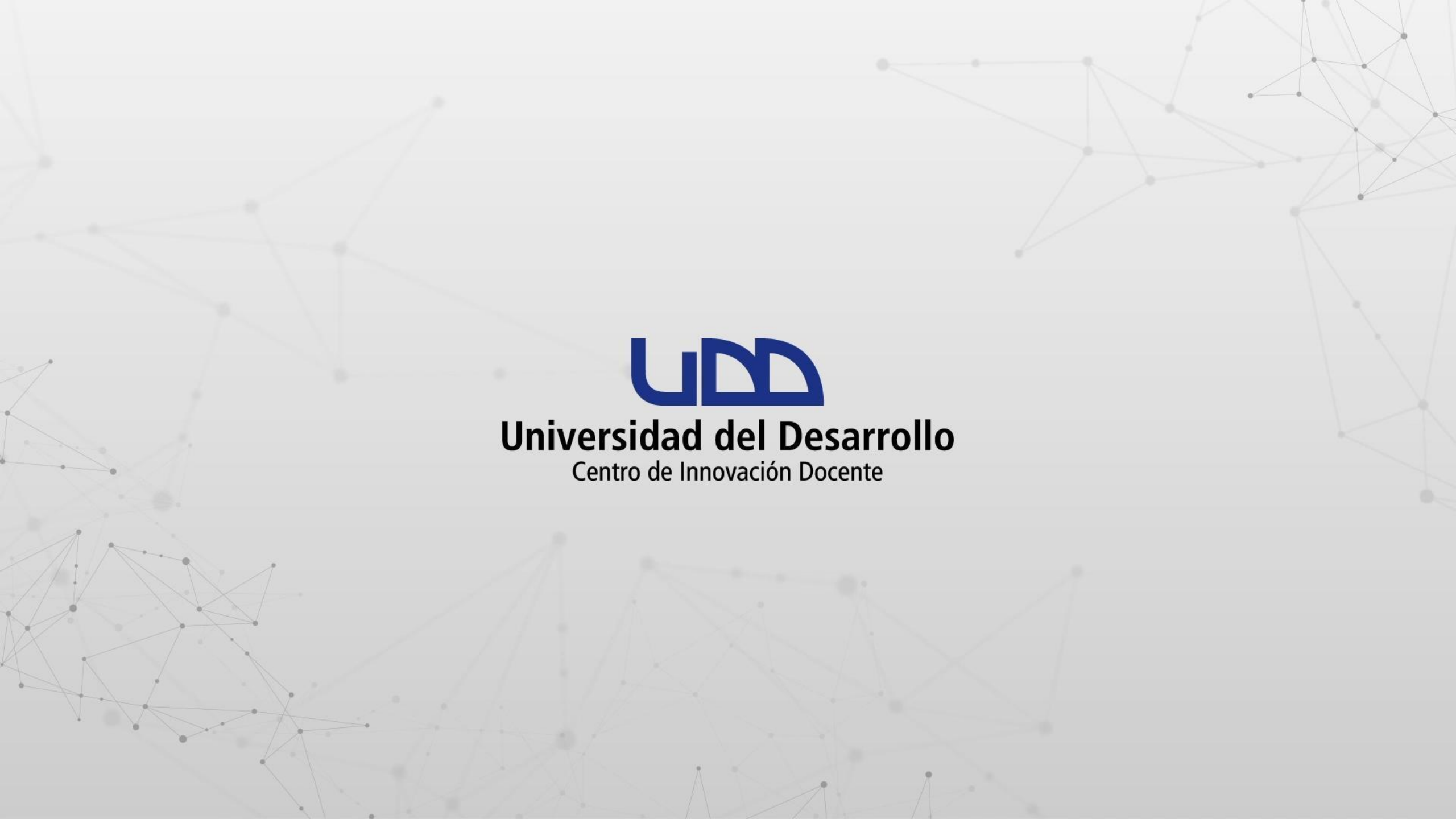

#### ¿CÓMO CREAR GRUPOS EN ZOOM?

#### **PASO 1:**

Primero, debes ingresar a zoom.us. Seguidamente, haz clic en Iniciar sesión.

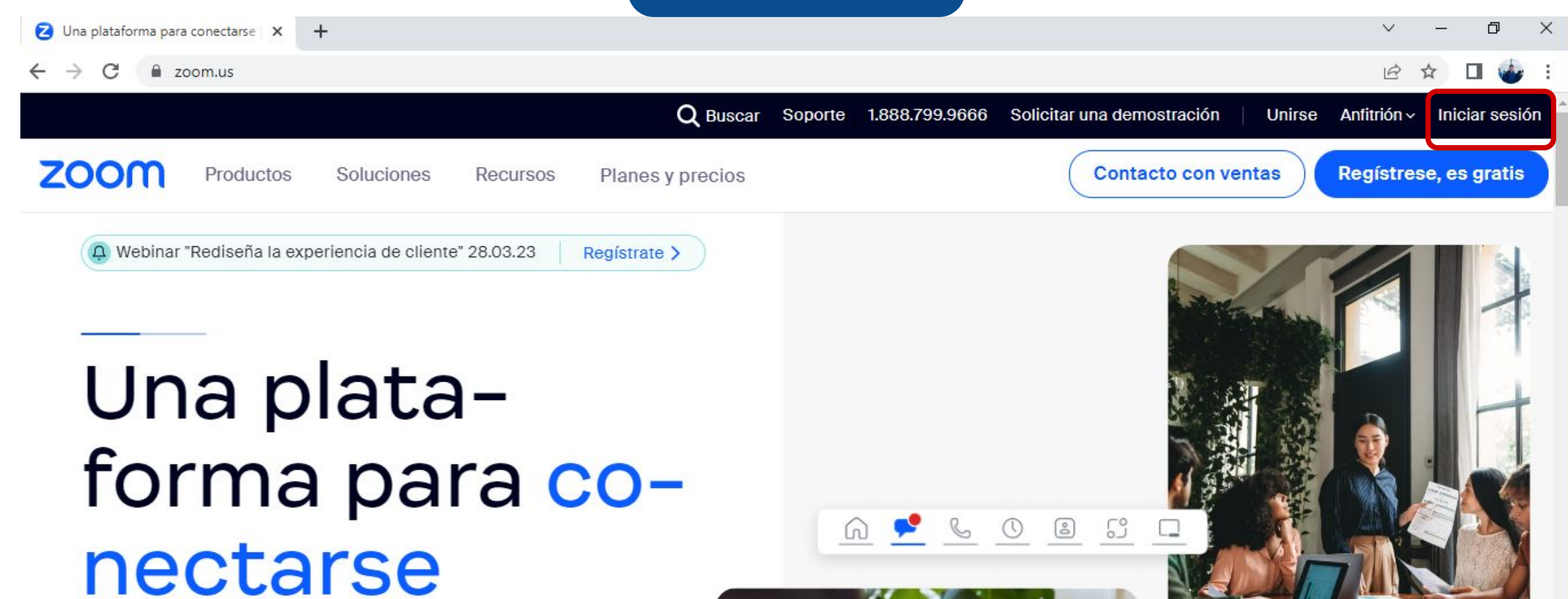

Reúna a los equipos, reinvente los espacios de trabajo, atraiga a nuevas audiencias y maraville a sus clientes. Todo eso, en la plataforma de Zoom que ya conoce y tanto le gusta.

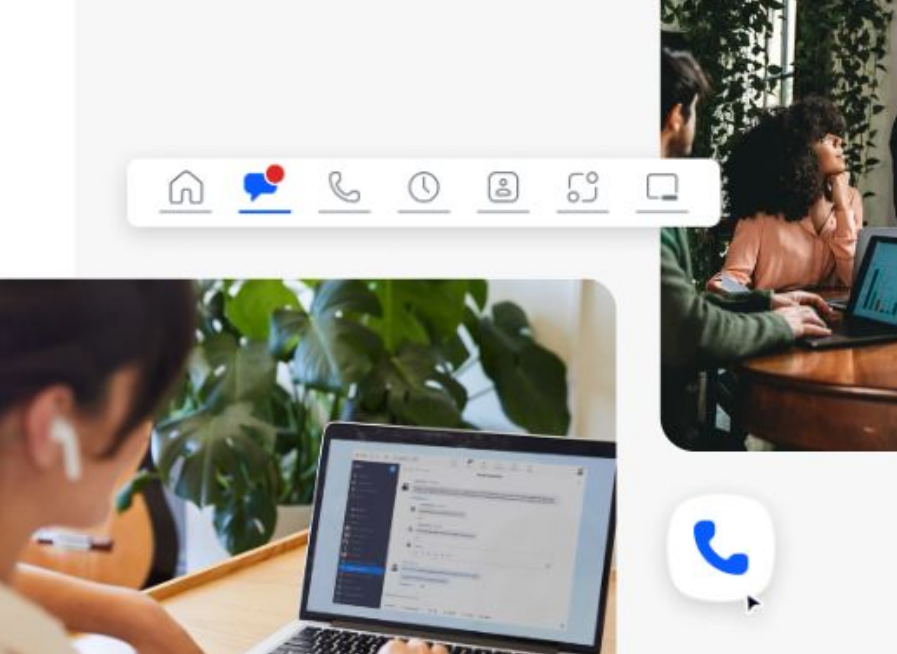

#### **PASO 2:**

A continuación, inicia sesión en tu cuenta haciendo clic en la opción de SSO.

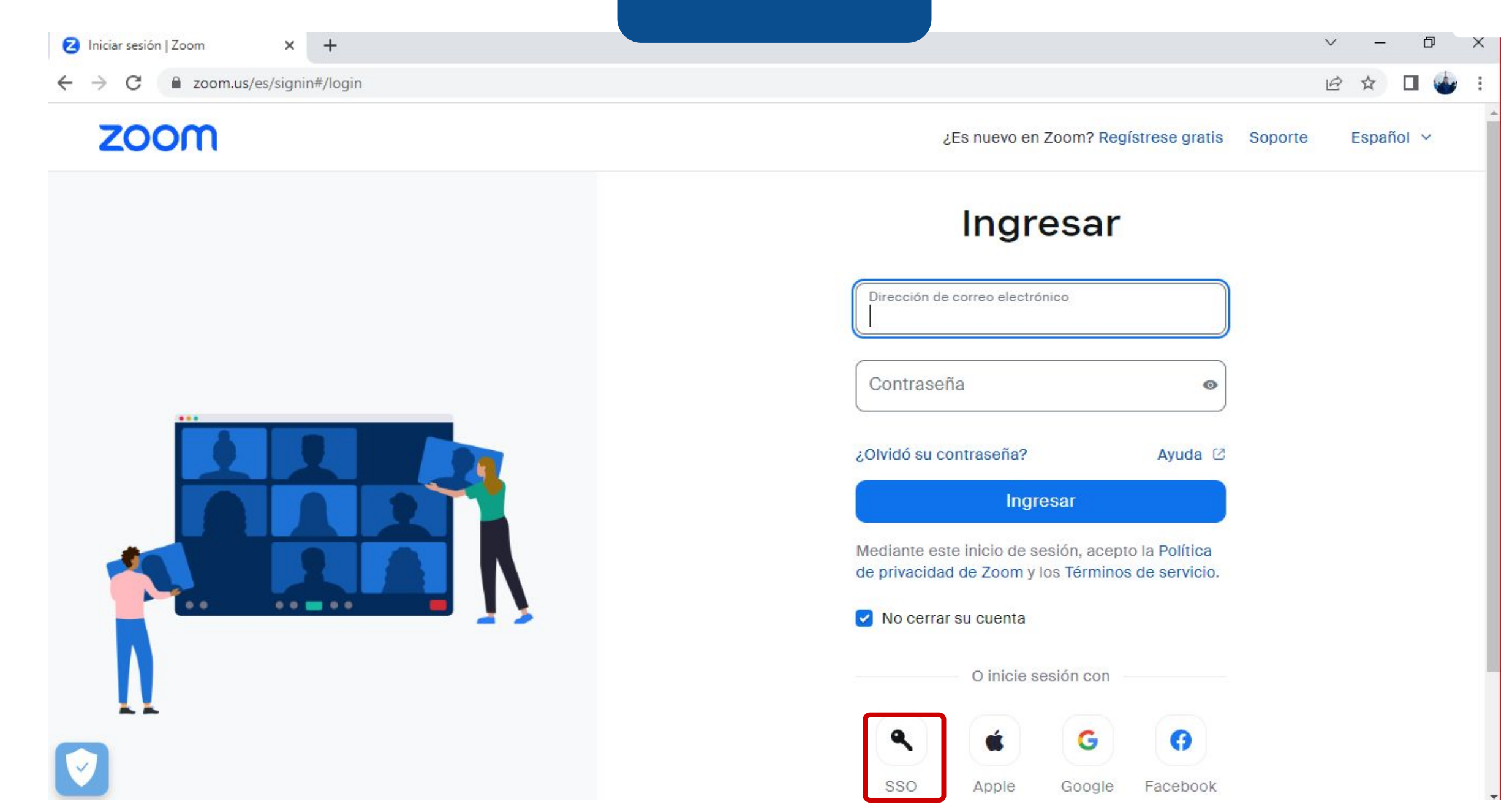

#### **PASO 3:**

# En el campo Dominio de la compañía escribe udd. Luego haz clic en Continuar.

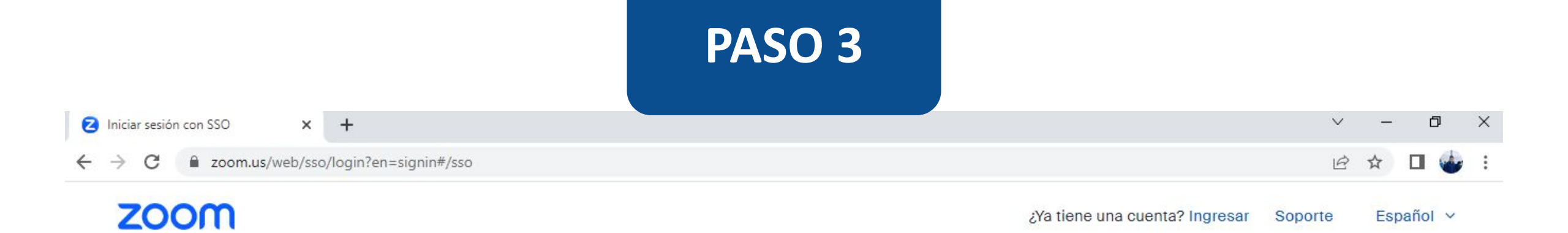

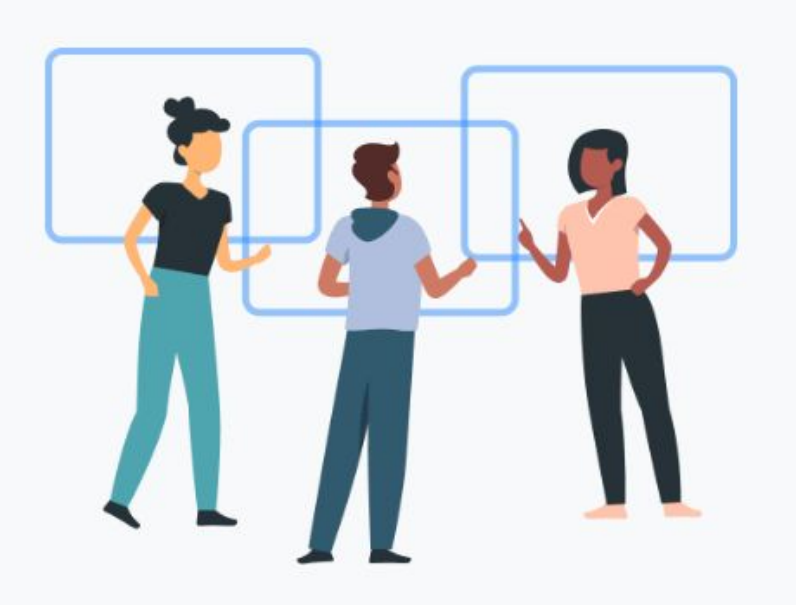

#### Iniciar Sesión Con SSO

Introduzca el dominio de su empresa.

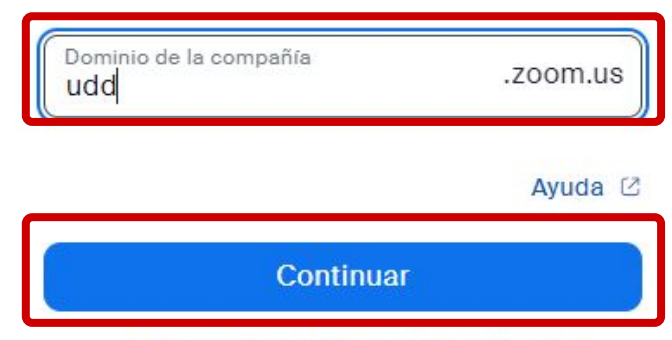

No conozco el dominio de la compañía

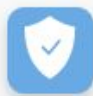

#### **PASO 4:**

Completa el nombre de usuario y contraseña con los datos asociados a tu cuenta de correo institucional @udd.cl. Seguidamente, haz clic en Acceder.

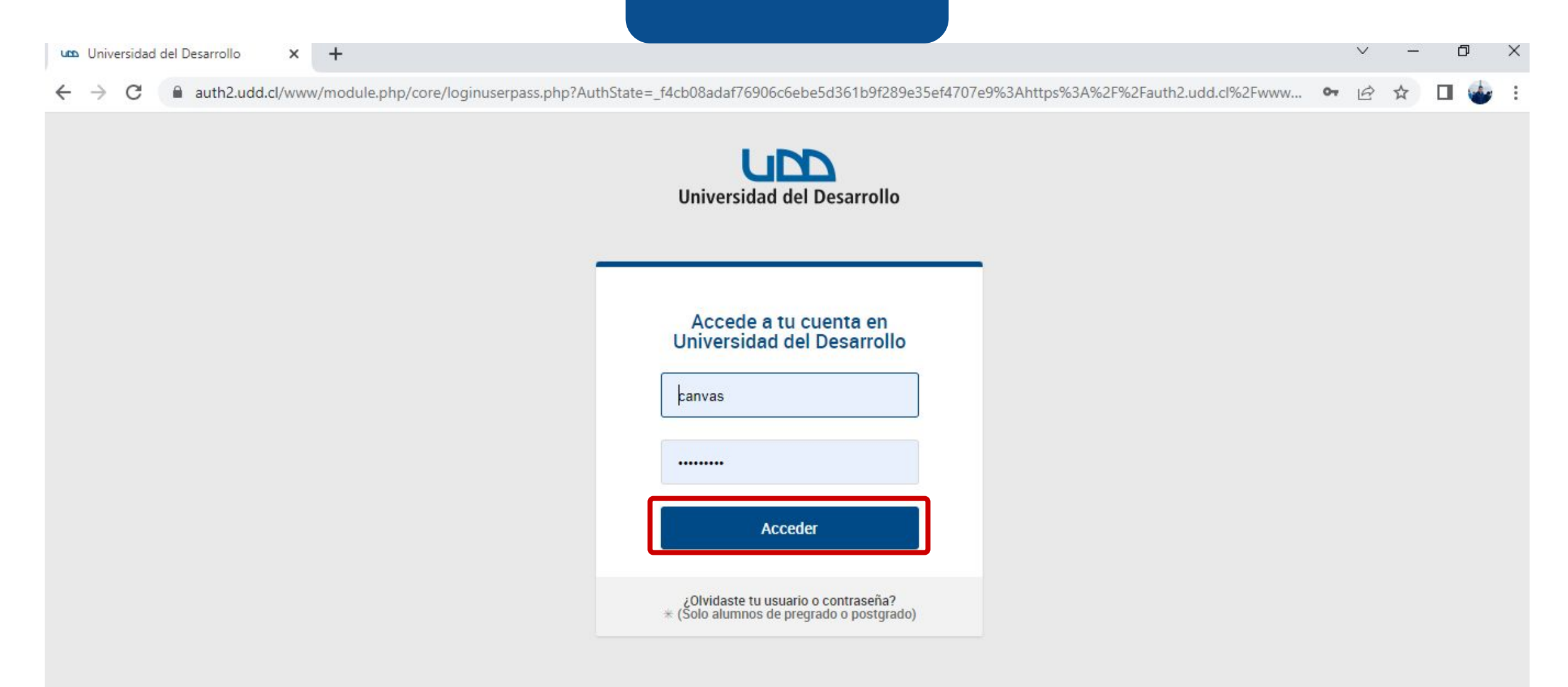

#### **PASO 5:**

Luego, selecciona Configuración.

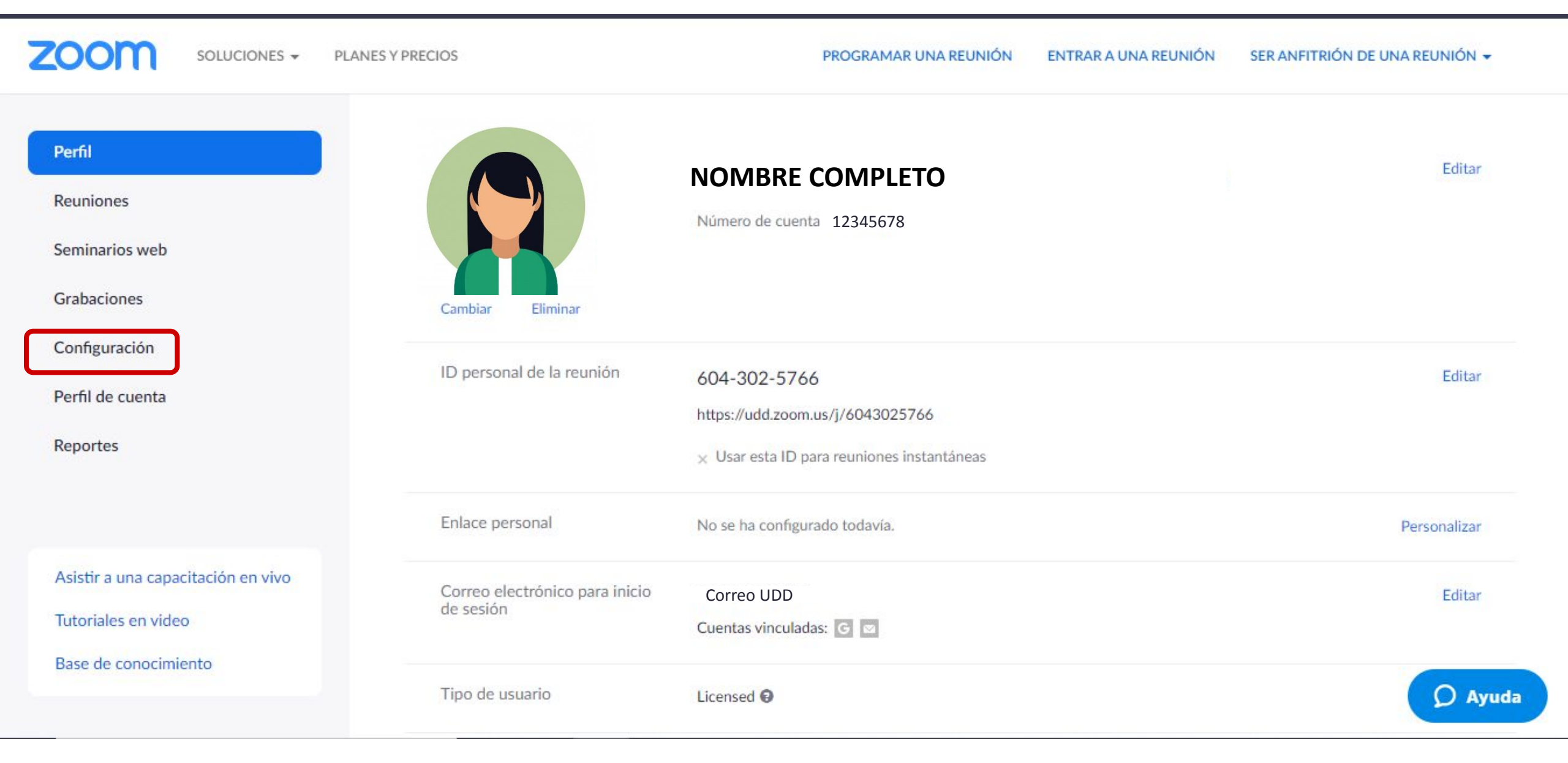

#### **PASO 6:**

Haz clic donde dice En la reunión (Avanzada).

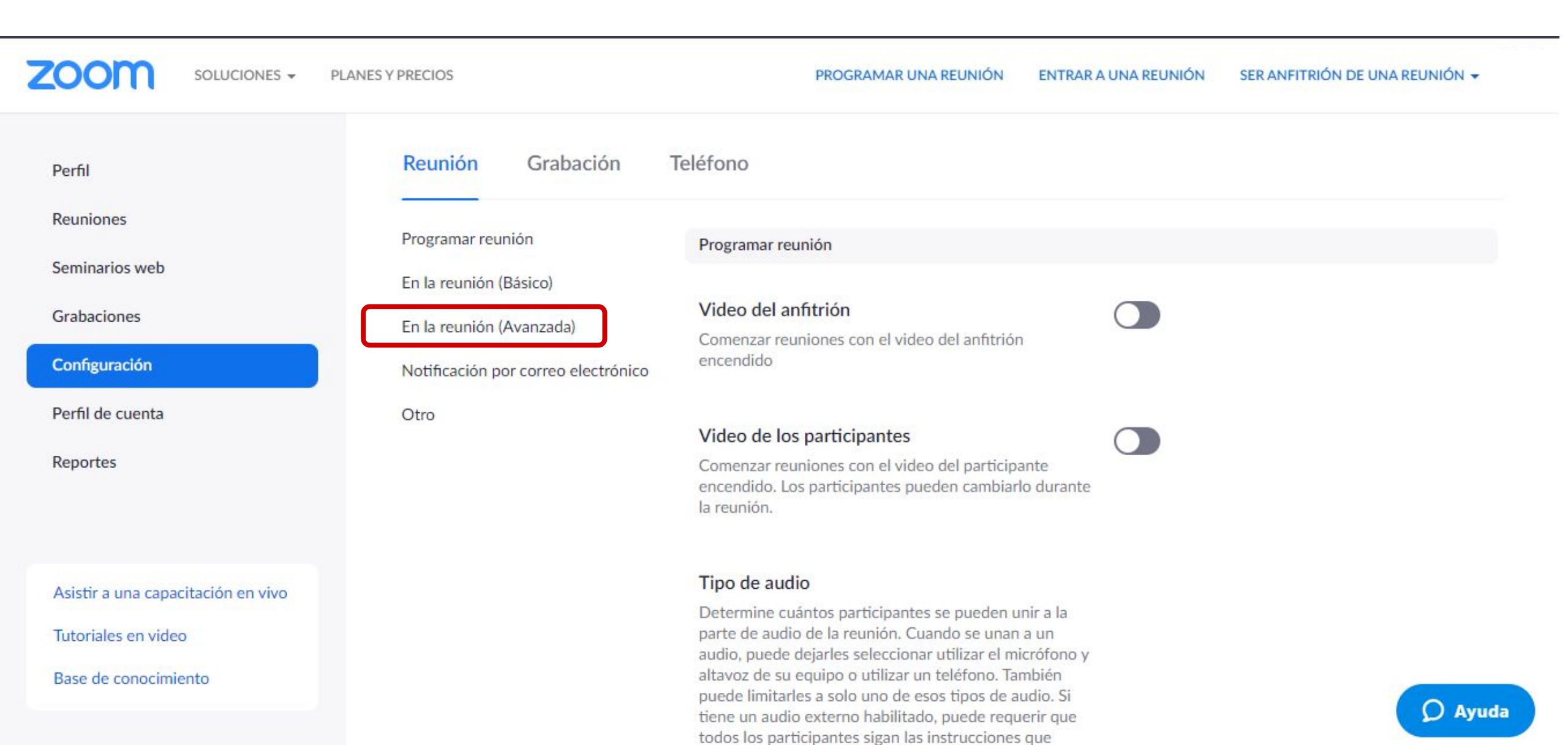

#### **PASO 7:**

Habilita la opción Sala para grupos.

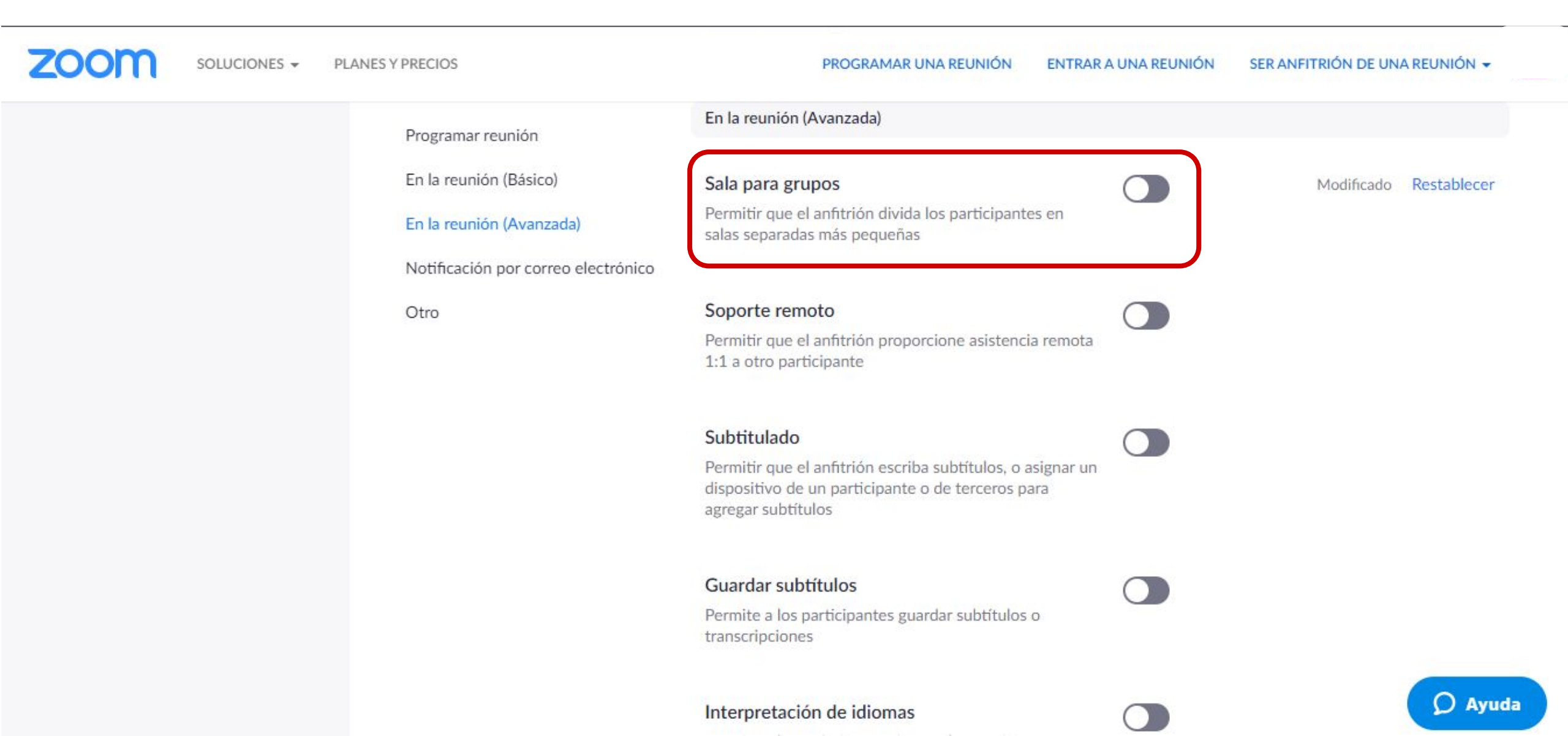

#### **PASO 8:**

Marca la opción: Permitir al anfitrión que asigne participantes a las salas para grupos pequeños al programar. De esta forma, podrás crear los grupos al momento de configurar tu reunión.

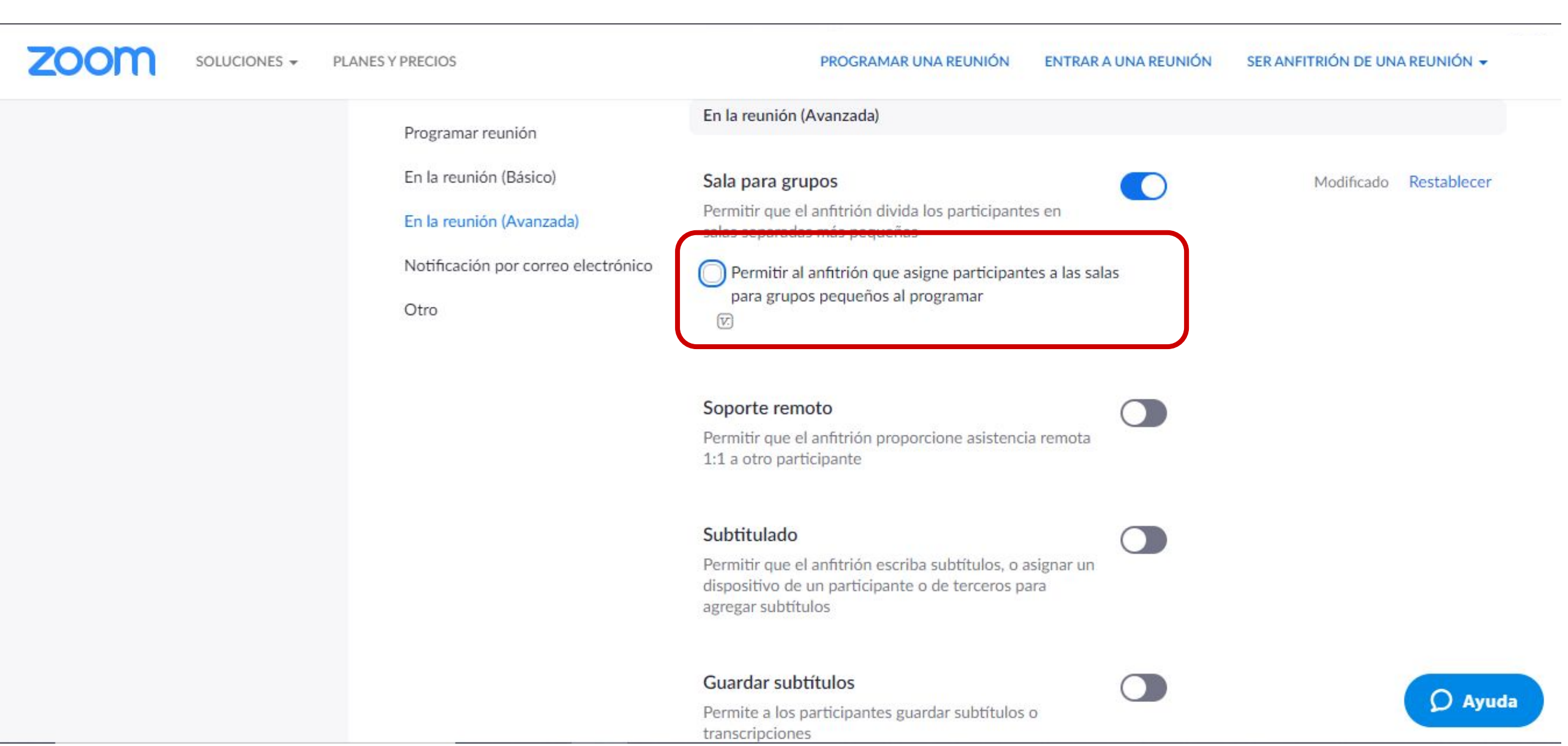

Ahora puedes crear grupos en Zoom.

De ahora en adelante, cuando configures una reunión, tendrás la opción de crear salas y asignar a los participantes en cada una de ellas.

#### **PASO 9:**

Para crear los grupos antes del inicio de la clase, debes hacer clic en Programar una reunión.

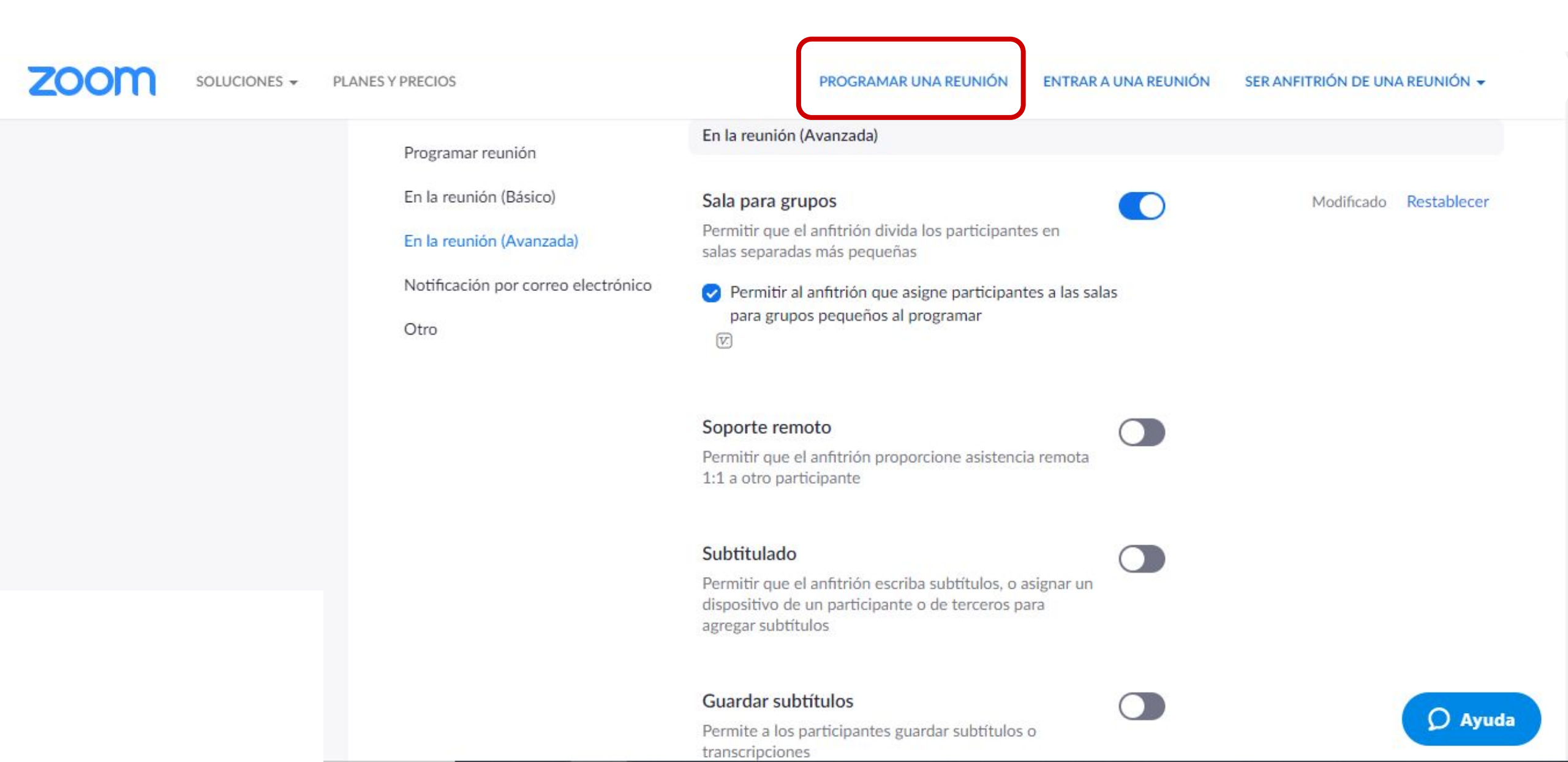

#### **PASO 10:**

Marca la opción Preasignación de sala para grupos pequeños.

| zoom | SOLUCIONES 👻 | PLANES Y PRECIOS       | PROGRAMAR UNA REUNIÓN ENTRAR A UNA REUNIÓN SER ANFITRIÓN DE UNA REUNIĆ                 |
|------|--------------|------------------------|----------------------------------------------------------------------------------------|
|      |              | Opciones de la reunión | <ul> <li>Permitir que los participantes se unan en cualquier<br/>momento</li> </ul>    |
|      |              |                        | Silenciar participantes al entrar  V                                                   |
|      |              |                        | Preasignación de sala para grupos pequeños                                             |
|      |              |                        | Grabar la reunión de manera automática en el ordenador local                           |
|      |              |                        | Autorizar o bloquear la entrada de usuarios procedentes de regiones/países específicos |
|      |              | canvas_idcourse        |                                                                                        |

#### **PASO 11:**

Haz clic en + Crear salas.

| ZOOM SOLUCIONES - P | PLANES Y PRECIOS       | PROGRAMAR UNA REUNIÓN ENTRAR A UNA REUNIÓN SER ANFITRIÓN DE UNA REUNIÓ                                                    |
|---------------------|------------------------|----------------------------------------------------------------------------------------------------|
|                     | Opciones de la reunión | <ul> <li>Permitir que los participantes se unan en cualquier<br/>momento</li> </ul>                                       |
|                     |                        | Silenciar participantes al entrar 😰                                                                                       |
|                     |                        | <ul> <li>Preasignación de sala para grupos pequeños</li> <li>+ Crear salas</li> <li>1mportar desde archivo CSV</li> </ul> |
|                     |                        | Grabar la reunión de manera automática en el ordenador local                                                              |
|                     |                        | Autorizar o bloquear la entrada de usuarios procedentes de regiones/países específicos                                    |
|                     | canvas_idcourse        |                                                                                                    |

#### **PASO 12:**

Haz clic en +, para añadir la cantidad de salas que necesites.

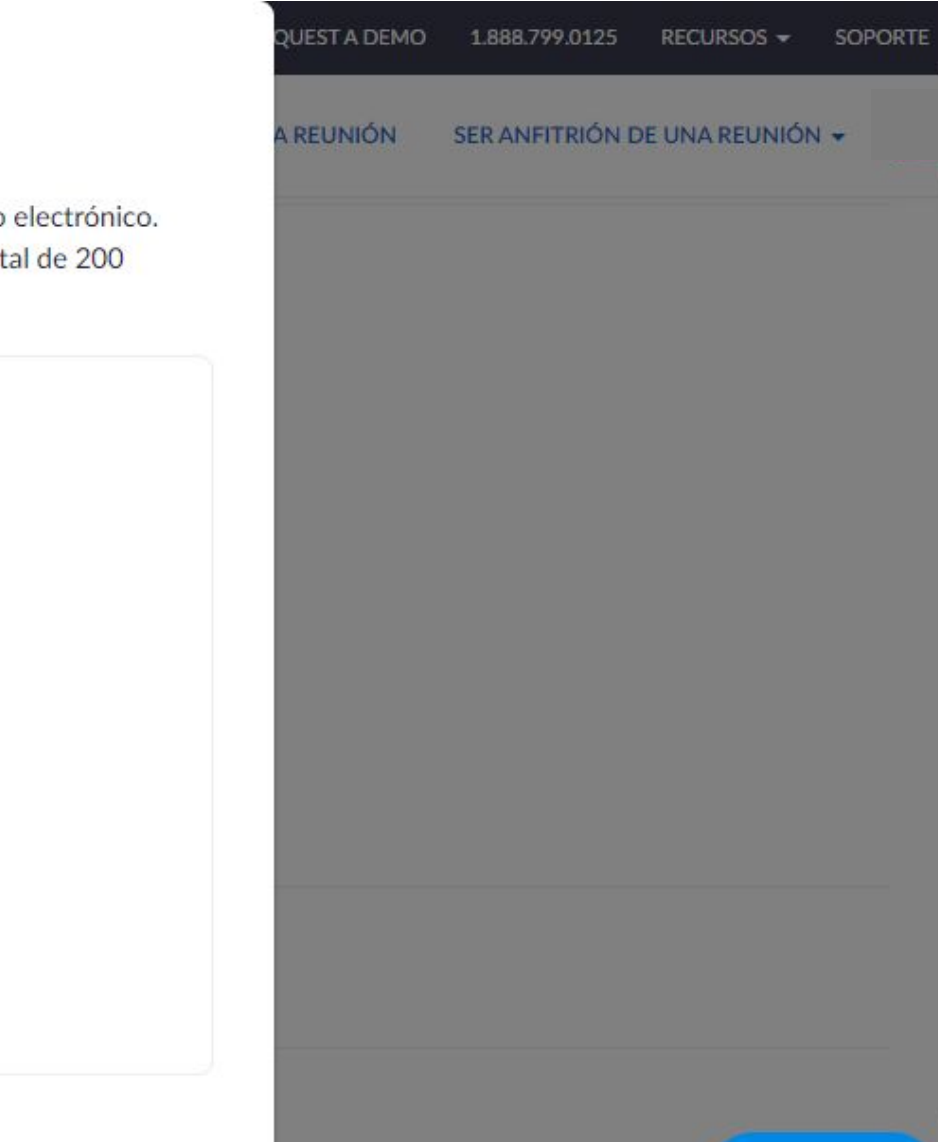

O Ayuda

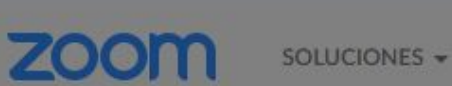

IONES - PLANES Y PR

#### Asignación de sala para grupos pequeños

0 salas, 0 participantes

Asigne participantes a salas para grupos pequeños añadiendo su correo electrónico. Puede crear hasta 50 salas para grupos pequeños y asignar hasta un total de 200 participantes.

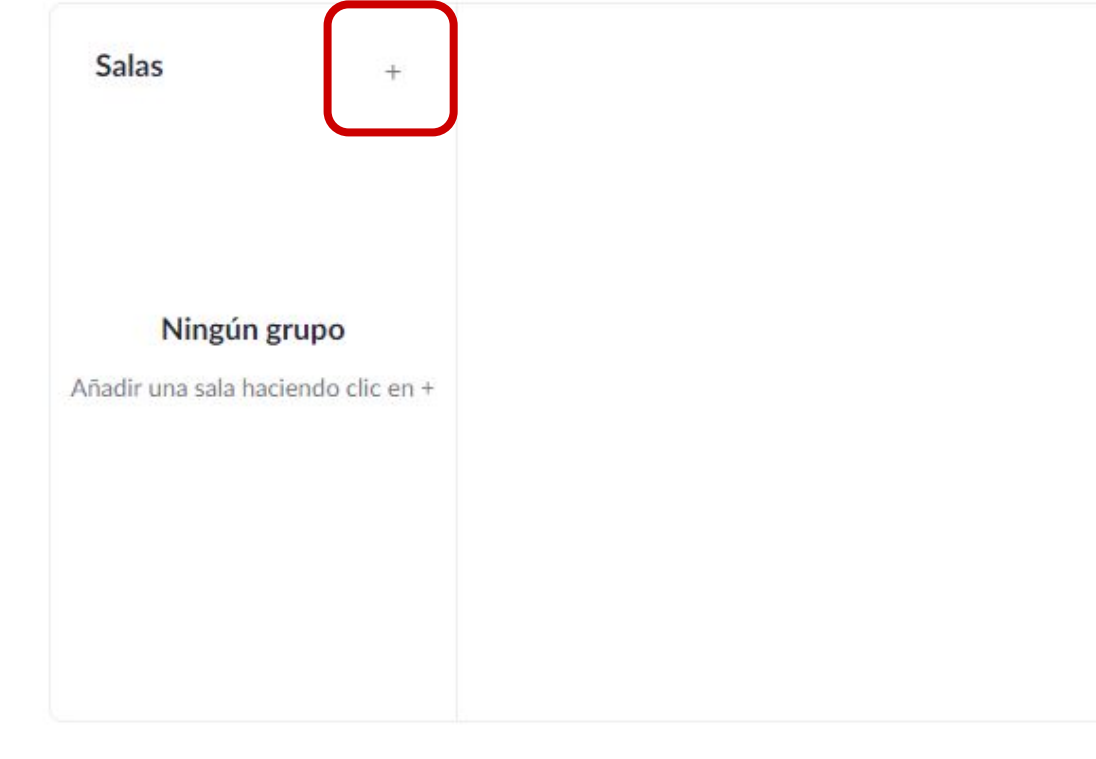

#### **PASO 13:**

Cada sala, por defecto, se llamará Sala para grupos. Para renombrarla, debes hacer clic sobre esta.

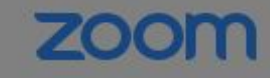

SOLUCIONES - PLANES Y PL

#### Asignación de sala para grupos pequeños

1 salas, 0 participantes

Asigne participantes a salas de grupos reducidos añadiendo su correo electrónico. Puede crear hasta 50 salas para grupos reducidos y asignar hasta un total de 200 participantes. Más información QUEST A DEMO

A REUNIÓN

1.888.799.0125

SER ANFITRIÓN DE UNA REUNIO

RECURSOS -

| Sala para grupos | 0 | Add participants          |        |
|------------------|---|---------------------------|--------|
|                  |   | Sin participantes todavía |        |
|                  |   |                           | es esp |

#### **PASO 14:**

Puedes agregar integrantes en cada grupo, escribiendo su correo electrónico.

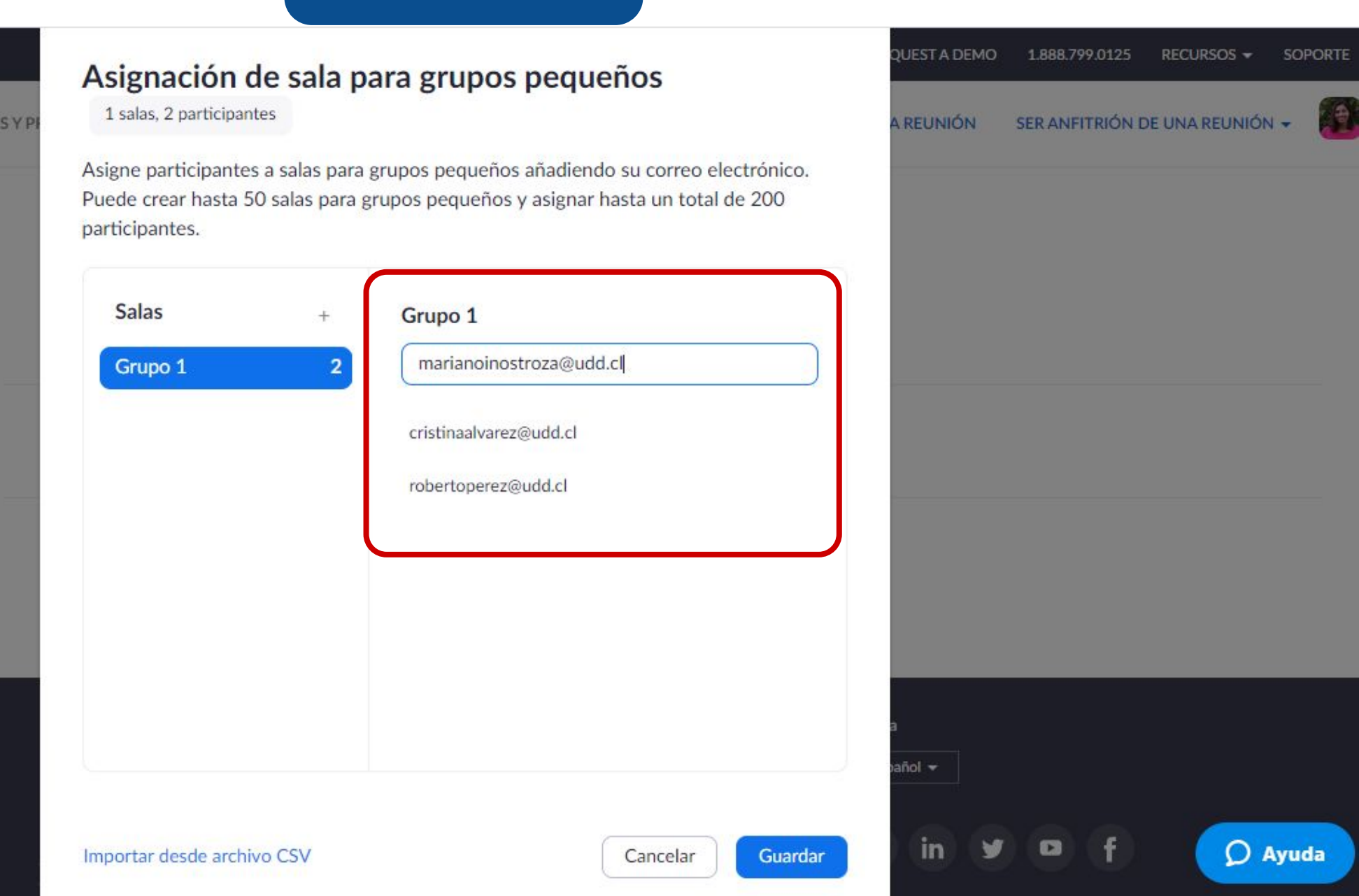

**ZOOM** 50

SOLUCIONES - PLANES Y P

Blog de Zoom Clientes Nuestro equipo ¿Por qué Zoom? Funciones Carreras

Acerca de

#### **PASO 15:**

Para sacar a una persona de la sala, posa el cursor sobre el correo electrónico y haz clic en Retirar.

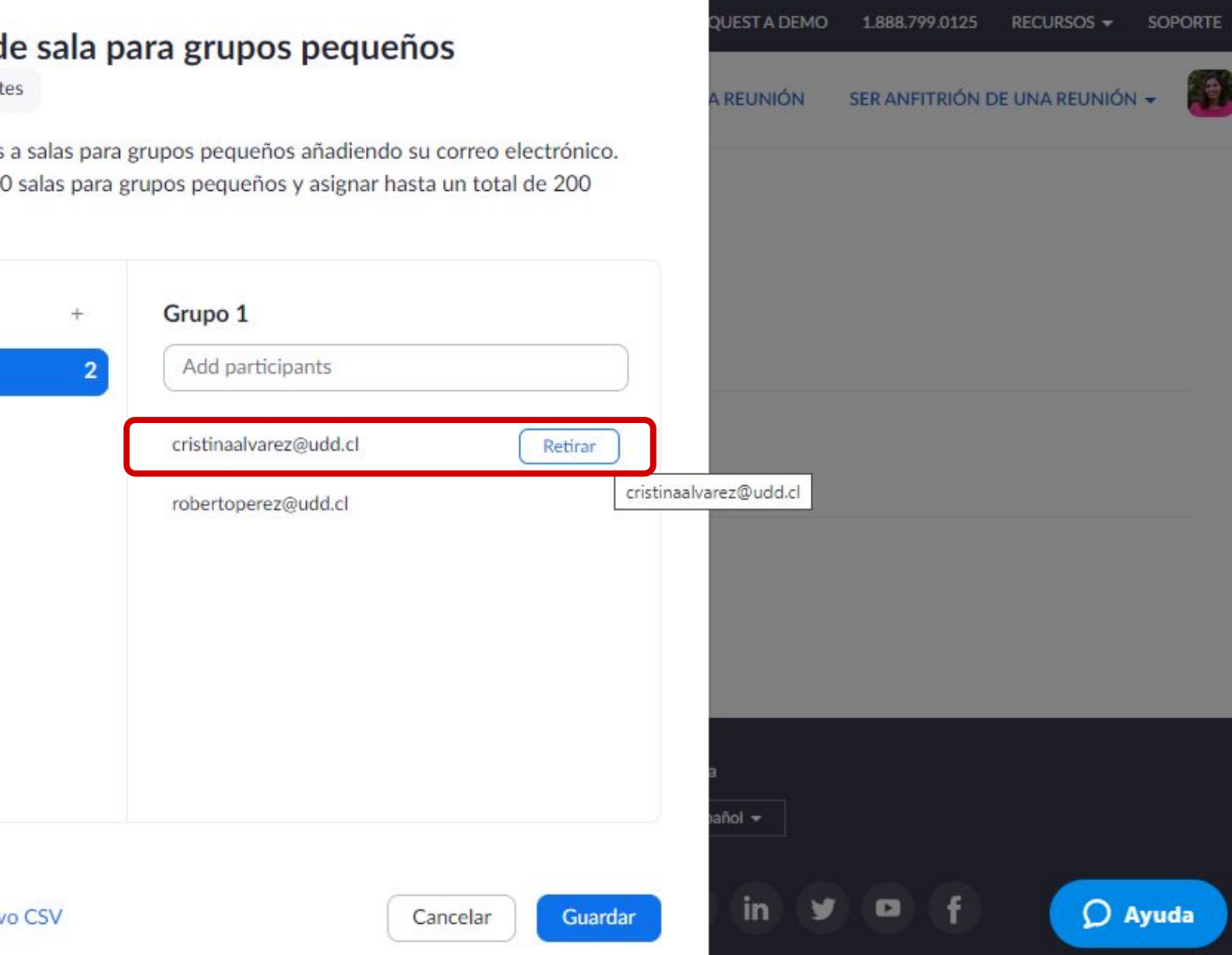

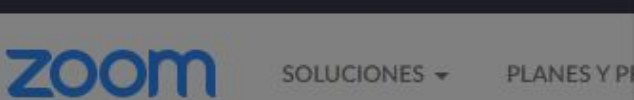

Acerca de Blog de Zoom

Carreras

Nuestro equipo ¿Por qué Zoom?

#### Asignación de sala para grupos pequeños

1 salas, 2 participantes

Salas

Asigne participantes a salas para grupos pequeños añadiendo su correo electrónico. Puede crear hasta 50 salas para grupos pequeños y asignar hasta un total de 200 participantes.

| robertoperez@udd.cl | c                   |
|---------------------|---------------------|
|                     |                     |
|                     |                     |
|                     |                     |
|                     |                     |
|                     | robertoperez@udd.cl |

#### **PASO 16:**

También puedes importar la lista del curso, haciendo clic en Importar desde archivo CSV.

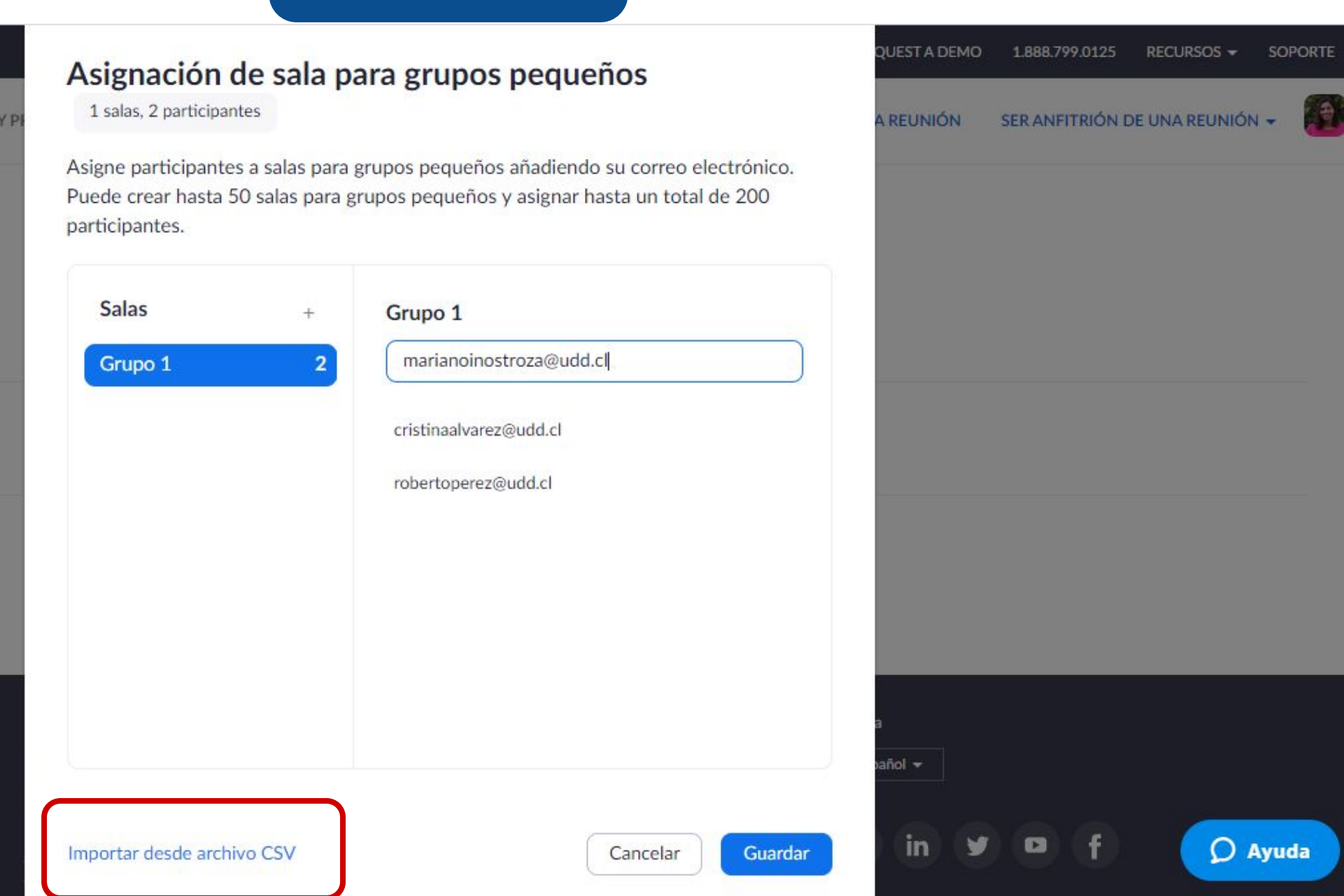

zoom

SOLUCIONES - PLANES Y P

Acerca de

Blog de Zoom Clientes Nuestro equipo ¿Por qué Zoom? Funciones Carreras Integraciones

#### **PASO 17:**

Para finalizar el proceso, presiona Guardar.

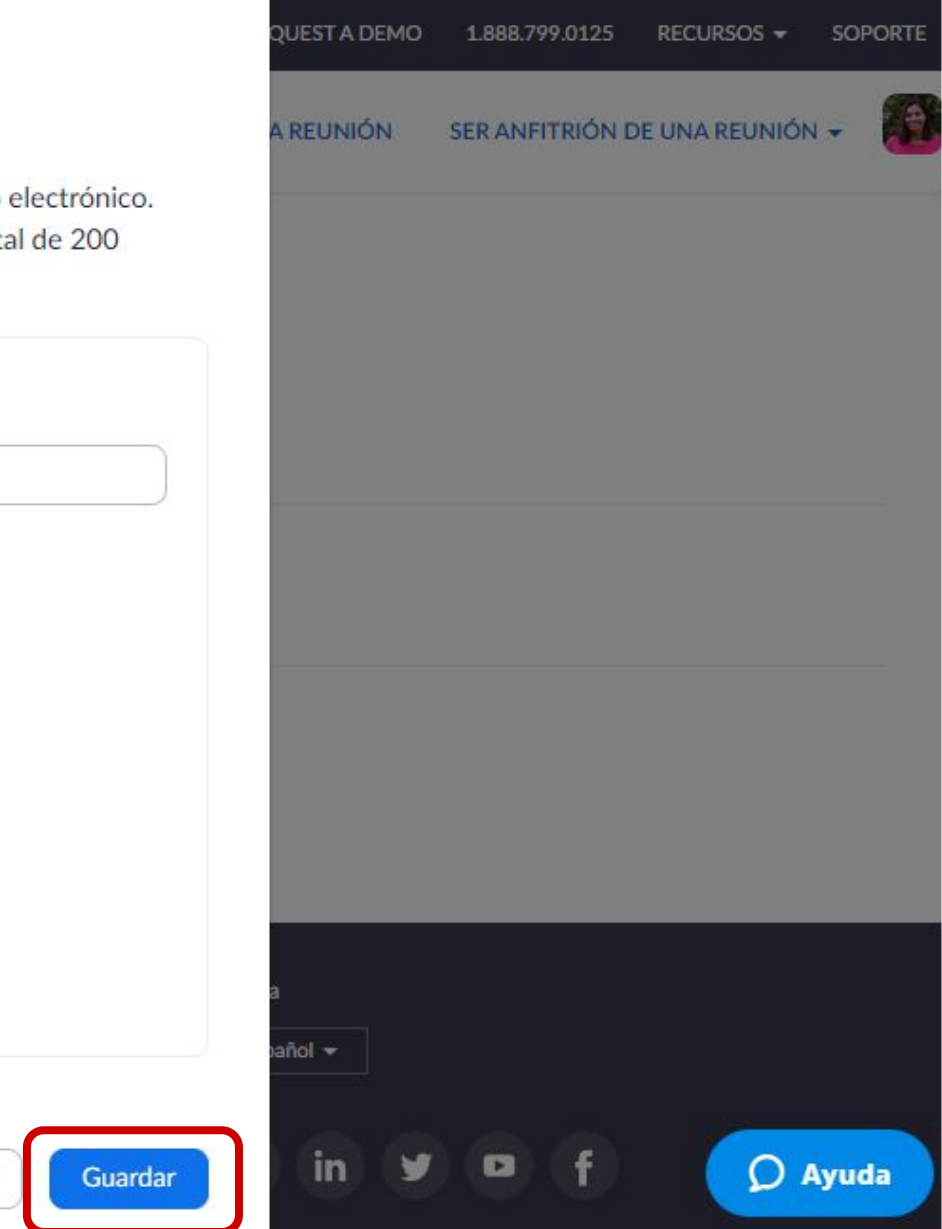

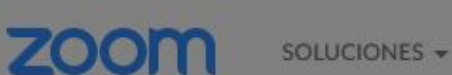

ONES - PLANES Y PI

#### Asignación de sala para grupos pequeños

2 salas, 4 participantes

Asigne participantes a salas para grupos pequeños añadiendo su correo electrónico. Puede crear hasta 50 salas para grupos pequeños y asignar hasta un total de 200 participantes.

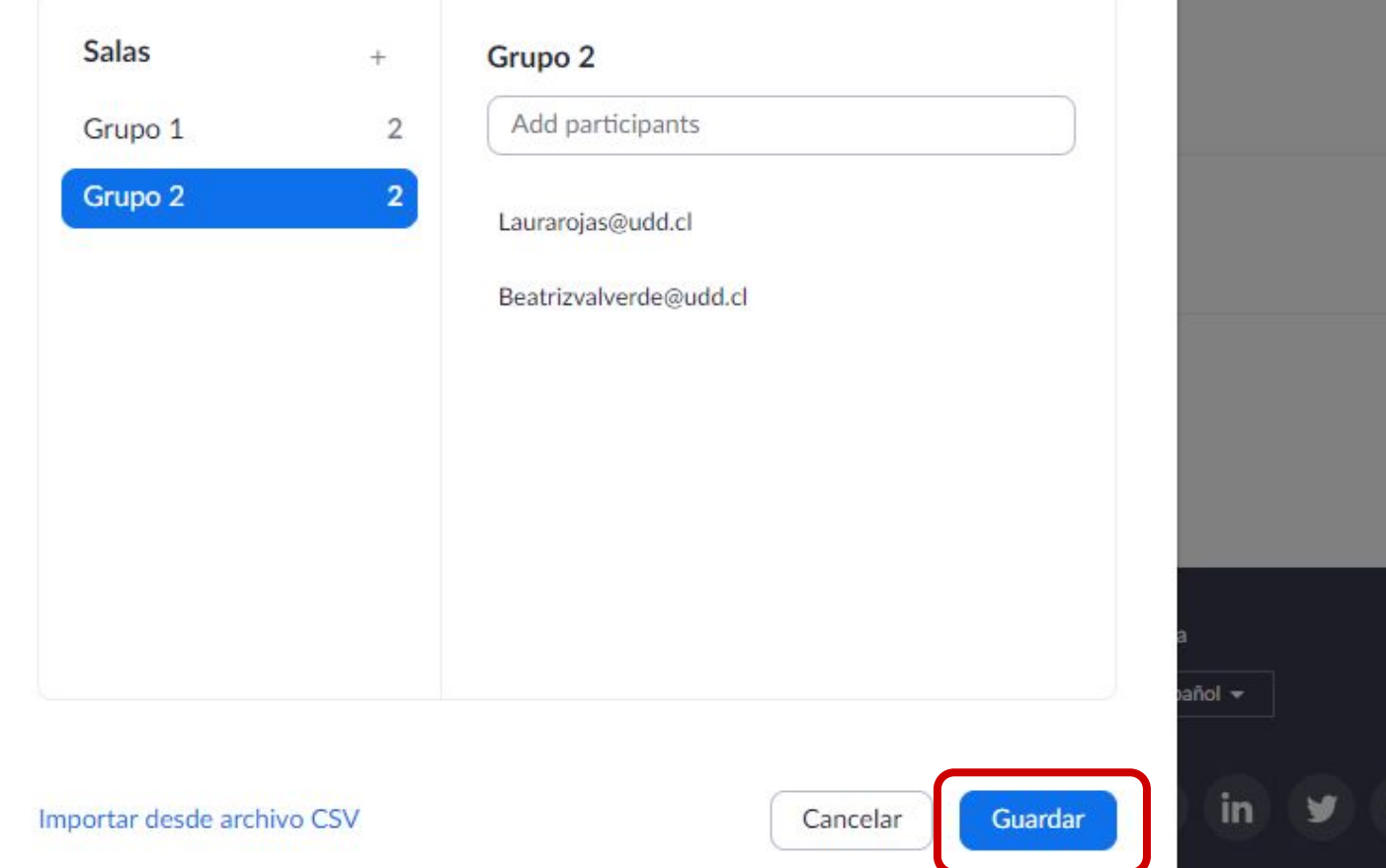

Acerca de

Blog de Zoom Clientes Nuestro equipo ¿Por qué Zoom? Funciones Carreras Integraciones Ya has creado las salas para trabajar con grupos pequeños antes del inicio de la clase.

También podrás realizar este proceso en el transcurso de la misma. Para ello, debes continuar siguiendo los siguientes pasos:

#### **PASO 18:**

Haz clic en el botón Sección de grupos, que se encuentra en el menú inferior.

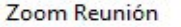

🛗 Vist

# ¿Cómo armar grupos en Zoom?

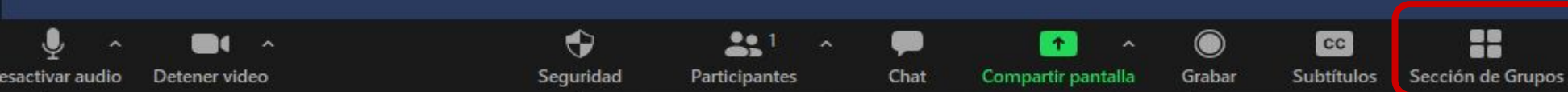

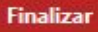

.

Reacciones

#### **PASO 19:**

Se desplegará una ventana en la que deberás ingresar el número de salas que deseas crear.

Crear 2 : salas de grupo re Asignar automáticamente Ο Asignar manualmente Permitir que los participantes seleccionen la sala

Crear sesión de grupo pequeño

¿Cómc

0 participantes por sesión

Manage Participants

Share

2.

Invite

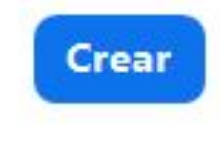

X

oom?

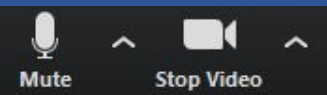

**Breakout Rooms** Record

Chat

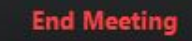

#### **PASO 20:**

Tendrás la opción de asignar a los estudiantes a una sala en forma automática, manual o permitir que los estudiantes seleccionen la sala.

Crear sesión de grupo pequeño

#### Crear 2 3 salas de grupo re

🔾 Asignar automáticamente

) Asignar manualmente

) Permitir que los participantes seleccionen la sala

### Zoom?

0 participantes por sesión

2.

Invite

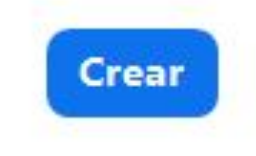

**Breakout Rooms** 

X

Mute Stop Video

¿Cóm

Manage Participants Share

∽ 🢬 Chat

at Record

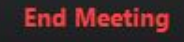

#### **PASO 21:**

Cuando hayas ingresado el número de salas y seleccionado la forma en la que se asignan los estudiantes a cada una, presiona Crear.

Crear sesión de grupo pequeño

#### Crear 2 3 salas de grupo re

O Asignar automáticamente

) Asignar manualmente

) Permitir que los participantes seleccionen la sala

Share

## Zoom?

0 participantes por sesión

Manage Participants

2.

Invite

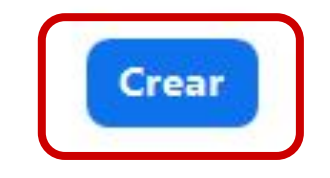

X

¿Cóm

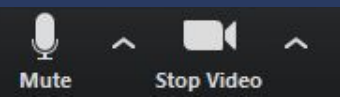

∽ 💬 ◯\_ Chat Record

Record Breakout Rooms

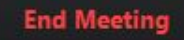

#### **PASO 22:**

Se abrirá una nueva ventana que contiene las salas creadas.

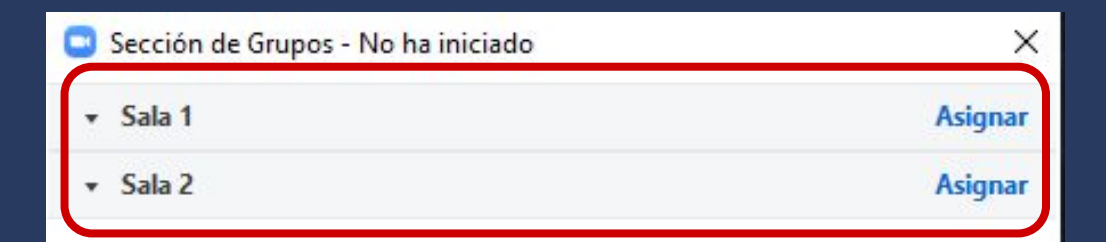

# ¿Cómo

Zoom?

Opciones Volver a crear

R 1

Manage Participants

2.

Invite

Añadir una sesión

^

....

Chat

 $\uparrow$ 

Share

Iniciar todas las

 $\bigcirc$ 

Record

Breakout Rooms

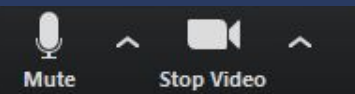

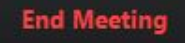

#### **PASO 23:**

Podrás renombrar la sala, posando el cursor sobre la misma y haciendo clic en Renombrar.

**End Meeting** 

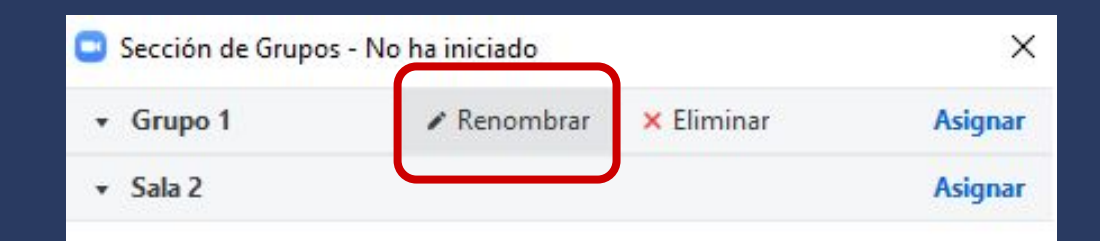

# ¿Cómo a

Zoom?

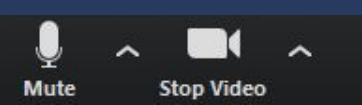

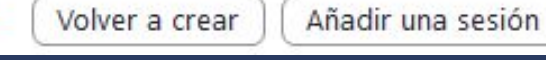

Share

2

Manage Participants

Opciones

2.

Invite

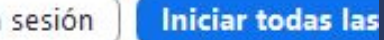

Record

....

Chat

~

Breakout Rooms

#### **PASO 24:**

Si seleccionaste la opción manual para distribuir a los estudiantes en las diferentes salas, podrás hacerlo en Asignar.

#### zoom

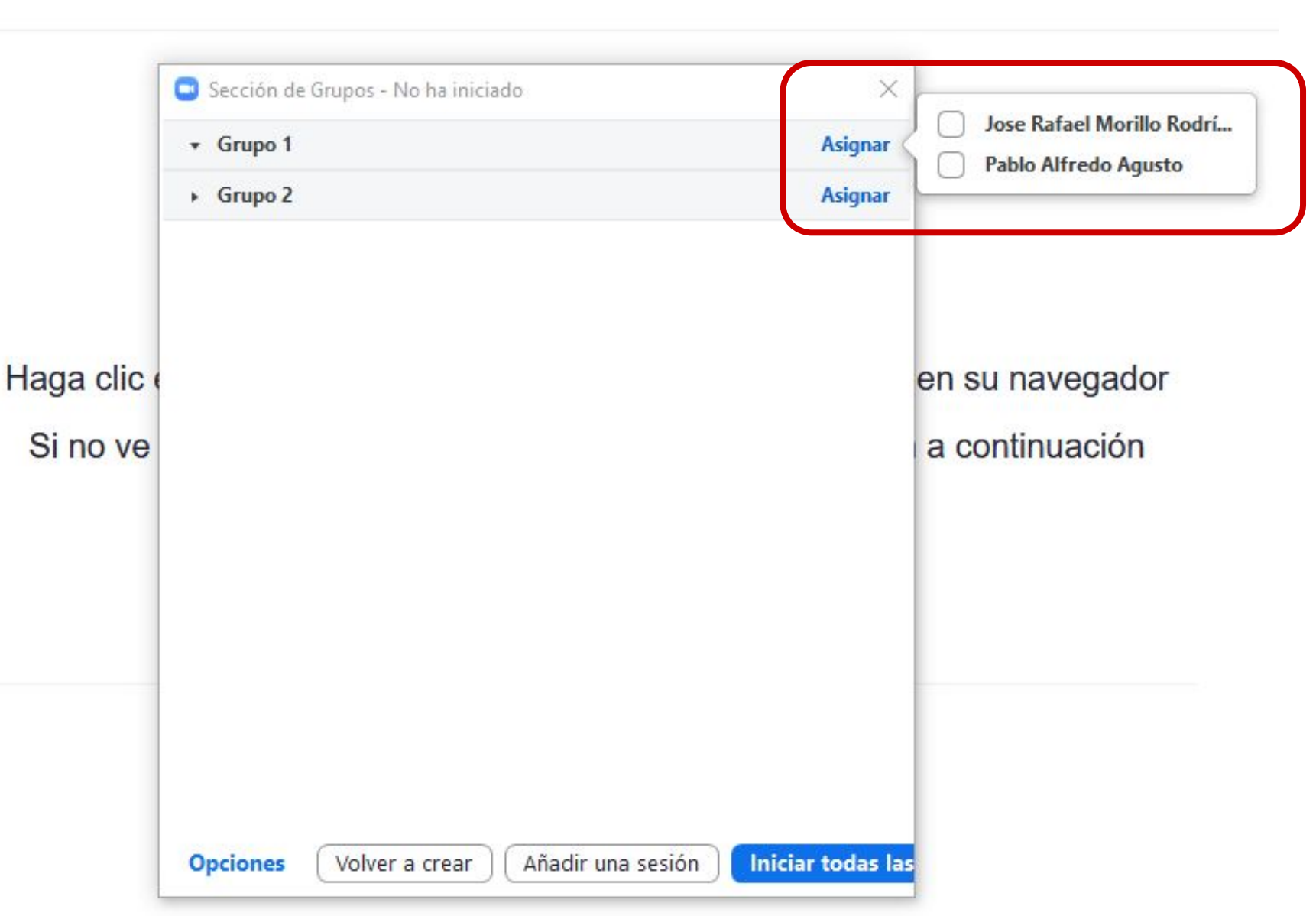

#### **PASO 25:**

Si seleccionaste la distribución automática, Zoom dividirá a los participantes de manera uniforme en cada una de las salas.

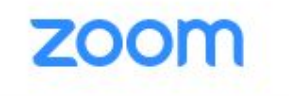

Soporte Español -

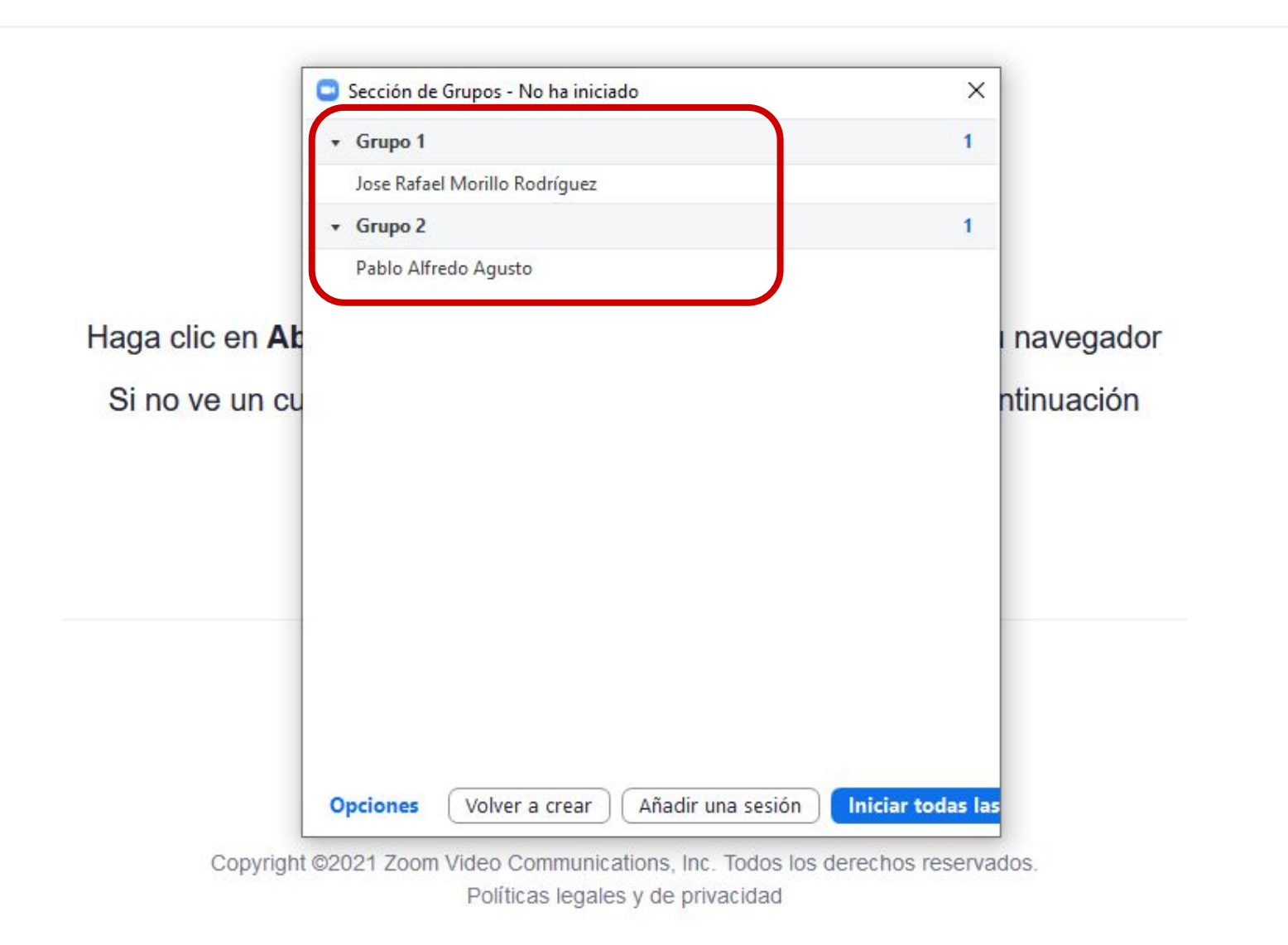

#### **PASO 26:**

Al hacer uso de Permitir que los participantes seleccionen la sala e iniciarlas, a cada estudiante se le habilitará una ventana para que escoja el grupo al que quiera pertenecer.

|                       |               | ng        | Sección (<br>Sala 1<br>Rob<br>Sala 2 | de Grupos - Er<br>perto Miranda | n curso             | Detenel    | r todas las s | Entrar<br>Entrar  | е1               |                    |         |
|-----------------------|---------------|-----------|--------------------------------------|---------------------------------|---------------------|------------|---------------|-------------------|------------------|--------------------|---------|
| ngel Negretti         |               |           |                                      |                                 |                     |            |               |                   |                  |                    |         |
| ب<br>Desactivar audio | Iniciar video | Seguridad | <b>2</b><br>Participantes            | ∧ ♥<br>Chat                     | ) [1]<br>t Comparti | r pantalla | Grabar        | Sección de Grupos | et<br>Reacciones | ြှ<br>Aplicaciones | Finaliz |

🗰 Vista

#### **PASO 27:**

Al hacer clic en Opciones, podrás mover a todos los estudiantes en las salas de forma automática, permitir que puedan volver a la sala principal cuando quieran o definir un tiempo de cierre.

|                              |                                                               | 1       |
|------------------------------|---------------------------------------------------------------|---------|
|                              | → Grupo 1                                                     | Asignar |
|                              | ► Grupo 2                                                     | Asigna  |
|                              |                                                               |         |
|                              |                                                               |         |
| Permitir que los participant | es seleccionen la sala                                        |         |
| Permitir a los participantes | regresar a la sesión principal en cualquier momento           |         |
| Mover automáticamente to     | dos los participantes asignados a las salas de grupo reducido |         |
| 🗋 Las salas de grupo reducid | lo cierran automáticamente después de: 30 minutos             |         |
| 🗌 Notificarme cuando se ha   | iya acabado el tiempo                                         |         |
|                              | 234 December 10027 281 282 280 281 281 282 283 283 283 283    |         |
| 🗹 Cuenta atrás una vez que s | e haya cerrado la sala de grupo reducido                      |         |

#### **PASO 28:**

Tendrás la opción de ir de una sala a otra, haciendo clic en Entrar.

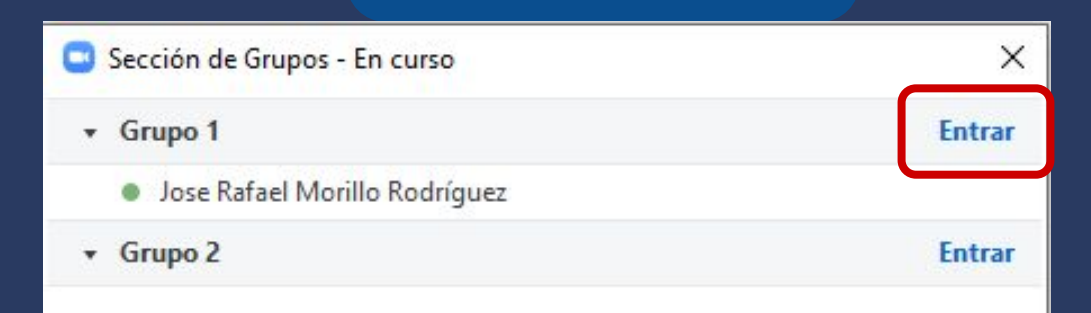

# ¿Cómo

י Zoom?

Transmitir mensaje a todos

R 1

Share

Manage Participants

2.

Invite

Detener todas las sesiones

....

Chat

Record

Breakout Rooms

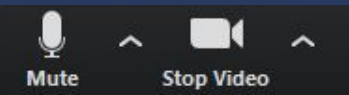

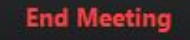

#### **PASO 29:**

Para que los estudiantes vuelvan a la conferencia principal, haz clic en Detener todas las sesiones.

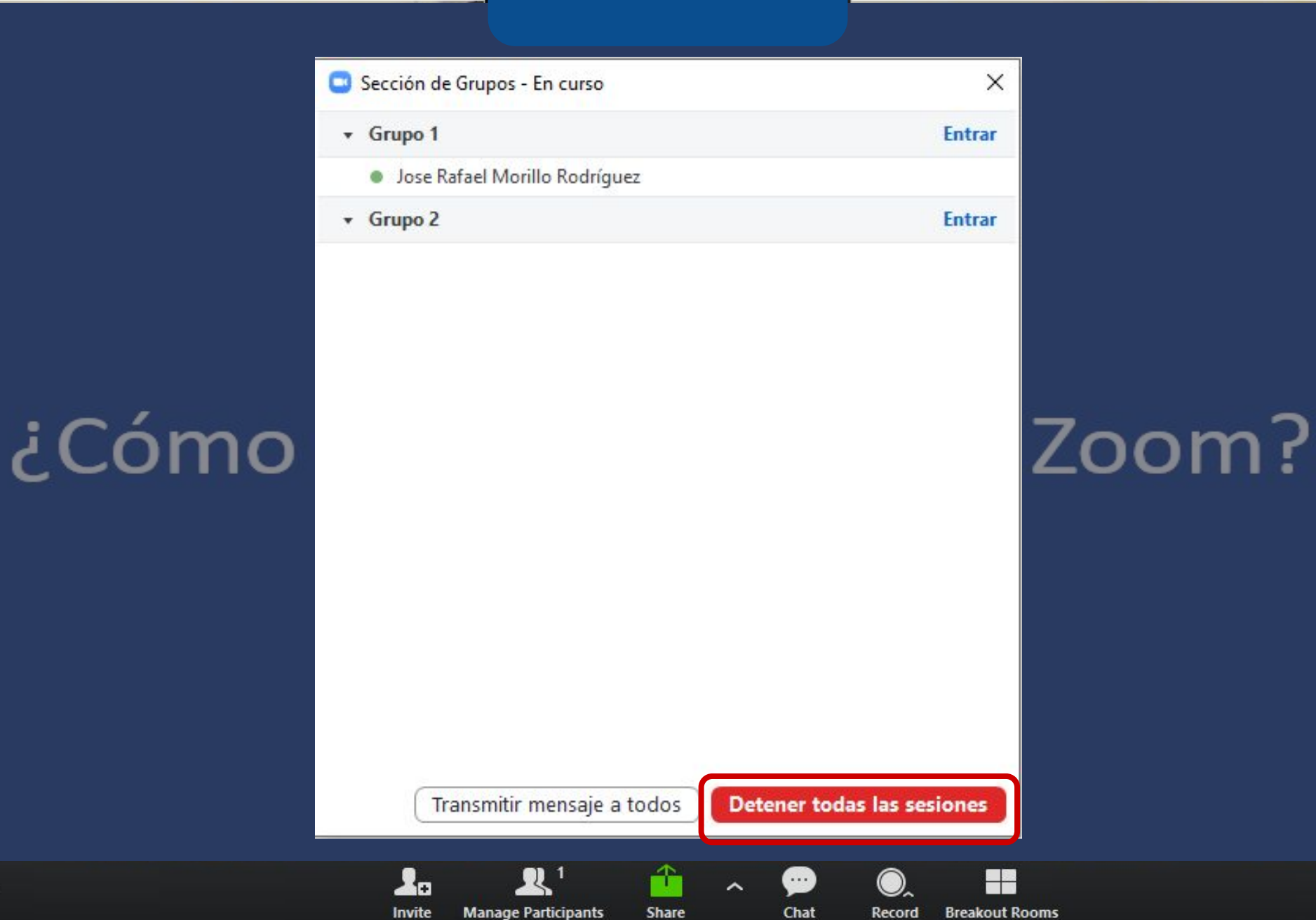

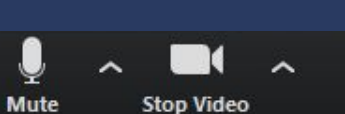

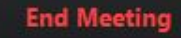

# Universidad del Desarrollo

Centro de Innovación Docente

Para más tutoriales, visita: auladigital.udd.cl

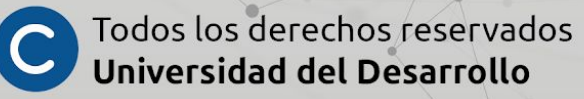